## Kalenderübernahme in persönlichen Outlook Kalender

Dies geht nur über die Internetseite!

Internetseite RIM öffnen und die "Sitzungen" oder "Meine Termine" auswählen.

Oben rechts erscheinen 2 Outlook Symbole – für eine ständige Aktualisierung den Button links verwenden. Bei einer einmaligen Übernahme den rechten Button.

| Startseite           | Sitz         | unge           | n                                |             |             |                  |                |         |       |           |             |       |                   |       |
|----------------------|--------------|----------------|----------------------------------|-------------|-------------|------------------|----------------|---------|-------|-----------|-------------|-------|-------------------|-------|
| » Ämter              | Diese        | Überaie        | ht or                            | sthält alla | terminiarte | Cromionoltzung   | an Dia führ    | ndon S  | umbol | o vonuoli | oon ouf w   | rhand | 000               |       |
| » Gremien            | Tages        | sordnung       | in ei<br>jen r                   | nit Einlad  | lungen bzw. | Niederschriften. | en. Die lutife | enden 3 | ymbol | e verwei: | Sell dui vu | manu  | ene               |       |
| » Fraktionen         |              | as<br>foreare  |                                  |             |             |                  |                |         |       |           |             |       |                   |       |
| » Personen           | Tern         | ninfilter      |                                  |             |             |                  |                |         |       |           |             |       |                   | No. 1 |
| » Vorlagen           |              | Heute Mar 2018 |                                  |             |             | März 2018        |                |         |       | Monat     | Woche Tag   |       | Liste Jahresliste |       |
| » Sitzungen          |              | mouto          | / mai 2010                       |             |             |                  |                |         |       |           | rug         |       |                   |       |
| » Beschlusskontrolle | <b>Mo</b> 26 |                | Di<br>6 27<br>N 17:00 Magistrat, |             | Mi Do       |                  | Fr             |         | 2     | Sa        |             |       | So                |       |
| » Recherche          |              |                |                                  |             | 20          | 52               | 2              | 2       |       |           | ,           |       |                   |       |
| Persönliches Menü    |              |                |                                  | 4. Sitzung  |             |                  |                |         |       |           |             |       |                   |       |
| » Meine Daten        |              |                |                                  |             |             | _                |                |         |       |           |             |       |                   |       |
| » Meine Termine      |              | 5              |                                  | 5 6         |             | 7 8              |                | 8       | 8 9   |           | 10          |       | 11                |       |
| » Kennwortänderung   |              |                |                                  |             |             |                  |                |         |       |           |             |       |                   |       |

Bei der einmaligen den Download durchführen und im Outlook importieren.

Bei der dauerhaften Synchronisierung den Link im nächsten Fenster kopieren:

| Termine Export                                                                                                    |
|----------------------------------------------------------------------------------------------------|
| Verwenden Sie die folgende Adresse, um über andere Anwendungen auf den Sitzungskalender zuzugreifen. Sie können diese Adresse kopieren und in jeden Kalender einfügen, der das iCal-Format unterstützt. |
| https://rim.ekom21.de/leun/termine/ics/yhGrkqLwukxdh1hss4piiG1szavbNmWKzbw52oHYduqh6g9HYzxRTZc300tkp09CsWc1Y4pMMxn1s5GkRUIR6013GUNkQfwoqJV1jure7Q6iiGjsnOq1SbFl6qRy5Rqw/SD.NET.RIM.4.ics                |
| Link generieren Link entfernen                                                                                                    |

Outlook-Kalender öffnen und Datei / Importieren/Exportieren wählen:

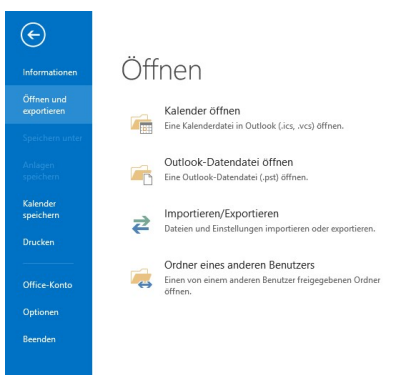

|  | Wählen Sie eine Aktion aus:                                                                                                    |  |  |  |  |  |  |
|--|----------------------------------------------------------------------------------------------------|--|--|--|--|--|--|
|  | Aus anderen Programmen oder Dateien importieren                                                                                                    |  |  |  |  |  |  |
|  | In Date legotifieren<br>In Date legotifieren<br>RSS-Feeds aus einer OPMI-Datei importieren<br>RSS-Feeds aus gemeinsamer Feedliste importieren<br>RSS-Feeds in eine OPMI-Datei exportieren<br>VCARD-Datei (VCF) importieren |  |  |  |  |  |  |
|  | Beschreibung<br>Informationen werden aus einer iCalendar- oder vCalendar-Datei in den<br>Kalenderordner importiert.                                                                                                    |  |  |  |  |  |  |
|  |                                                                                                    |  |  |  |  |  |  |

Kopierten Link einfügen:

| Dieser PC                    | ^ Name                                      | Änderungsdatum              | Тур         | Größe             |    |
|------------------------------|---------------------------------------------|-----------------------------|-------------|-------------------|----|
| E Bilder                     | Benutzerdefinierte Office-Vorlagen          | 09.03.2018 10:40            | Dateiordner |                   |    |
| Desktop                      | Fax                                         | 19.01.2017 10:53            | Dateiordner |                   |    |
| Dokumente                    | Meine Datenquellen                          | 19.01.2017 10:53            | Dateiordner |                   |    |
| - Downloads                  | Outlook-Dateien                             | 10.06.2015 08:41            | Dateiordner |                   |    |
| h Atuit                      | Scanned Documents                           | 19.01.2017 10:53            | Dateiordner |                   |    |
| J Musik                      |                                             |                             |             |                   |    |
| Videos                       |                                             |                             |             |                   |    |
| windows (C:)                 |                                             |                             |             |                   |    |
| 🛫 Allgemein (G:)             |                                             |                             |             |                   |    |
| Einanz (I:)                  |                                             |                             |             |                   |    |
| 🛫 EWO (L:)                   |                                             |                             |             |                   |    |
| 🛫 a.pauker (\\sinx0001) (P:) |                                             |                             |             |                   |    |
| 🛫 n.kaiser (U:)              |                                             |                             |             |                   |    |
| 🛫 Scan (Y:)                  |                                             |                             |             |                   |    |
|                              | ~                                           |                             |             |                   |    |
| Dateinamer Matty             | MAN 1-SCEPT IREO 12CTINE CAMPBELLE TO STORE | -Ontohelene. Spannico NET P | iCale       | ndar-Format (* ic | () |

"Öffnen" und "Importieren" wählen

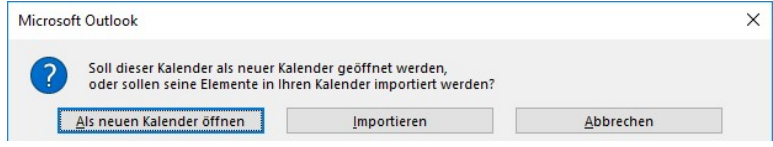

ggf. merhfach mit OK bestätigen.

Ansicht im Outlook dann:

| MONTAG                                           | DIENSTAG                                                                                                    | MITTWOCH                                                                                       | DONNERSTAG                                                                             | FREITAG                      | SAMSTAG | SONNTAG                           |
|--------------------------------------------------|----------------------------------------------------------------------------------------------------|------------------------------------------------------------------------------------------------|----------------------------------------------------------------------------------------|------------------------------|---------|-----------------------------------|
| 12. Mrz                                          | 13<br>19500 Mieten anweisen<br>1700 Magistat der Statt Leur, Rathaus,<br>13630 Leur, Sitzungsbinner des<br>Rathauses, Stockhausen                                                                                    | 14<br>] 11:45 Leuner Nachrichten II                                                            | 15                                                                                     | 16                           | 17      | 18                                |
| 19                                               | 20                                                                                                    | 21<br>]11-45 Leuner Nachrichten H                                                              | 22                                                                                     | 23                           | 24      | 25                                |
| 26                                               | 27<br>17:00 Magistrat der Stadt Leun; Rathaus;<br>13:56 Leun; Stenzungszeinner des<br>Rathauses, Stockhausen                                                                                                    | 28<br>] 11:45 Leuner Nachrichten II                                                            | 29                                                                                     | 30<br>Karlrekag: Deutschland | 31      | 1. Apr<br>Ostersonntag Deutschlar |
| 2<br>Ottermontag: Deutschland                    | 3                                                                                                    | 4<br>] 11-85 Leuner Nachrichten 11                                                             | 5                                                                                      | 6                            | 7       | 8                                 |
| 9<br>0000 Enterlung Quartalsbenchte<br>newsystem | 10<br>10 DECO Mistem anweisen<br>17:00 Magnitist der Stadt Even, Rathaus,<br>3558 Levn, Staungzähmer des<br>Rothauses, Stochausen<br>19:00 Sezahlauschuss, DGH Biskirchen,<br>19:00 Even, Saal "Grüne Au" Biskirchen | 11<br>1543 Bau- und Umvettasschuss OCH<br>Biskirchen, 3538 Leun, Saal "Grüne Au"<br>Biskirchen | 12<br>19:30 Finansausschuss; DCH Biskinchen,<br>35638 Leun, Saal "Grüne Au" Biskinchen | 13                           | 14      | 15                                |

In Ihren persönlichen Kalendern haben Sie die Möglichkeit, wenn es sich um öffentliche Termine handelt, daraus direkt wieder auf die Internetseite zu klicken und die Tagesordnung anzuzeigen.